メールアドレス登録・変更方法

| 日本母体胎児医学会<br>Japan Society of Maternal and Fetal Medicine | 🐱 お問合せ                | ○○○○○○○○○○○○○○○○○○○○○○○○○○○○○○○○○○○○ | ▲ ME<br>会員専用へ | MBER<br>-94256 |
|-----------------------------------------------------------|-----------------------|--------------------------------------|---------------|----------------|
| ホーム > 学会について ~                                            | 学会・セミナー v Education v | お知らせ >                               | 各種手続き 🗸       |                |
|                                                           |                       |                                      |               |                |
|                                                           | 会員ページ                 |                                      |               |                |
| トップページ > 会員ページ                                            |                       |                                      |               | X-7 - X-7      |
| 会員マイページ                                                   |                       |                                      |               |                |
| 会員情報の確認・変更、各種お手続き<br>こちらのページで年余豊の支払い・領収書の発行が可能。           | रुन.                  |                                      | X             |                |
| 会員マイページはこちら 🖸                                             | 4                     |                                      | 1             | マイ             |
| News Letter                                               |                       |                                      | e             |                |
| ログインPWをお忘れの方は会員マイページのお知らせべ                                | ニージにて確認下さい。           |                                      |               |                |

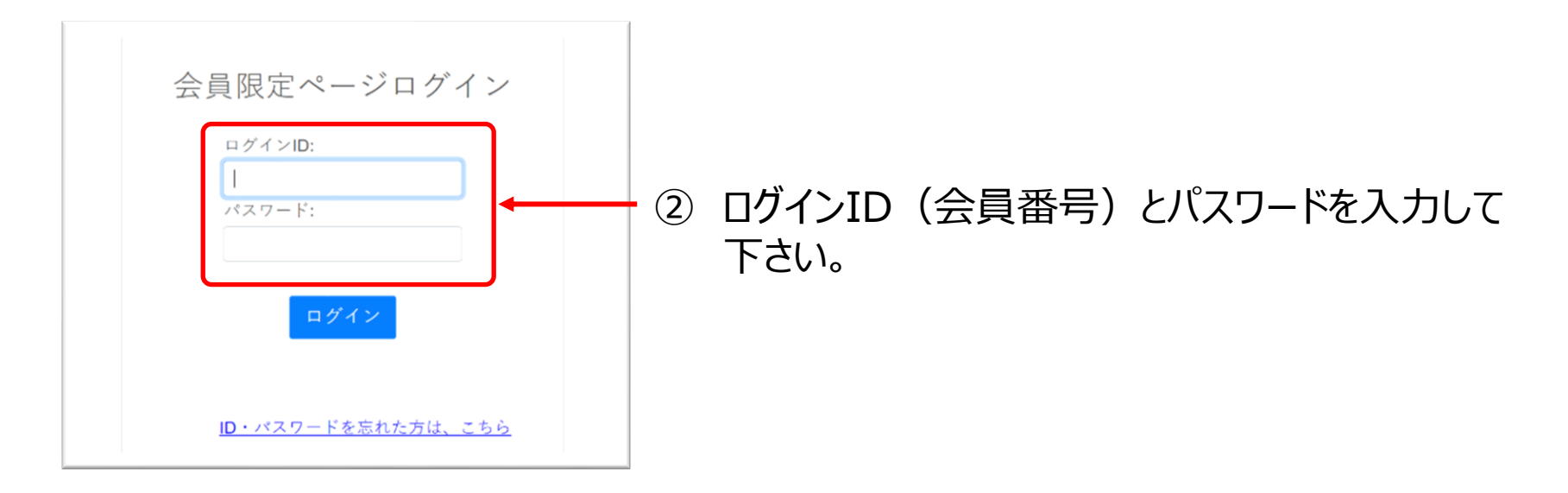

③「会員メニュー」をクリックして下さい。

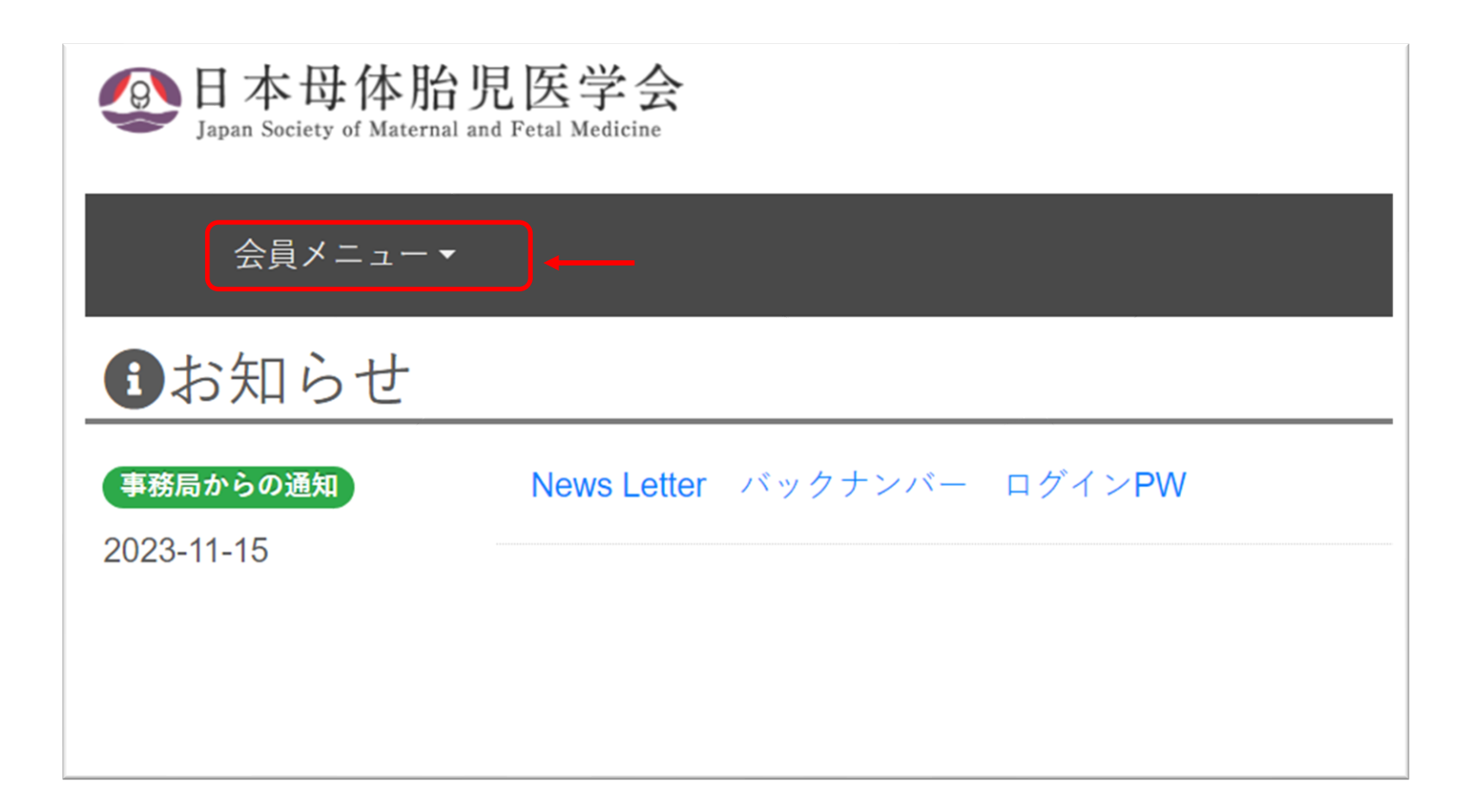

「登録情報変更」を選択して下さい。 4

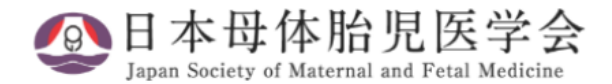

| 会員メニュー▼<br> |            |                  |
|-------------|------------|------------------|
| ●お          |            |                  |
| 事務局が        | お知らせ       | r バックナンバー ログインPW |
| 2023-11     | 登録情報       |                  |
|             | 会費納入情報     |                  |
|             | 登録情報変更     | <b>←</b>         |
|             | 退会手続き      |                  |
|             | 未入金確認・お支払い |                  |

| ④日本母体胎児医学会<br>Japan Society of Maternal and Fetal Medicine | e de la companya de la companya de la |  |  |
|------------------------------------------------------------|----------------------------------------------------------------------------------------------------|--|--|
| 会員メニュー▼                                                    |                                                                                                    |  |  |
| 登録情報変更                                                     |                                                                                                    |  |  |
| ー ログイン情報 ー<br><sup>ログインID</sup><br>パスワードを変更                | 0000                                                                                                    |  |  |
| 基本情報                                                       |                                                                                                    |  |  |
| 会員番号                                                       | 0000                                                                                                    |  |  |
| 入会日                                                        | 1900.01.01                                                                                                    |  |  |
| 会員区分                                                       | 事務局テスト用                                                                                                    |  |  |
| 会員名                                                        | 姓* 事務局 名* 日本母体胎児医学会                                                                                                    |  |  |
| フリガナ                                                       | 姓* ジムキョク 名* ニホンボタイタイジイガク:                                                                                                    |  |  |
| ローマ字                                                       | 姓* JIMUKYOKU 名* JSMFM 3                                                                                                    |  |  |
| 生年月日*                                                      | 2000.01.01 例 1955.12.1                                                                                                    |  |  |
| 性別*                                                        | ○男 ◎女                                                                                                    |  |  |
| メールアドレス*                                                   | * * * * * * * * @gmail.com                                                                                                    |  |  |
| メールアドレス(確認用)*                                              | * * * * * * * * @gmail.com                                                                                                    |  |  |
| 雑誌送付先*                                                     | ◎ 勤務先 〇 白七                                                                                                    |  |  |
| 書類送付先*                                                     | ● 勤務先 ○ 自宅                                                                                                    |  |  |

## ⑥ 一番下の「登録」とクリックして下さい。 登録の変更が完了すると「登録情報を変更致しました。」と以下の画面に切替わります。

| ②日本母体胎児医学会<br>Japan Society of Maternal and Fetal Medicine |      |
|------------------------------------------------------------|------|
| 会員メニュー▼                                                    |      |
| 登録情報                                                       |      |
| 📀 登録情報を変更いたしました。                                           |      |
| ログイン情報                                                     |      |
| ログインID                                                     | 0000 |
| 基本情報                                                       |      |
| 会員番号                                                       | 0000 |